**Prérequis :** Pour obtenir des renseignements sur la façon d'effectuer une soumission et d'acheter un contrat, veuillez consulter le Guide de consultation rapide **Effectuer une soumission et acheter un contrat**.

| Étape 1 sur 4 :<br><b>Sélectionner un produit</b>                                                                    | Afficher les renseignements sur le véhicule/le client |  |  |  |  |  |  |
|----------------------------------------------------------------------------------------------------|-------------------------------------------------------|--|--|--|--|--|--|
| Cliquer sur l'en-tête <b>Protection de prêt</b><br>(1) pour sélectionner ce produit et pour<br>afficher ses options. | OPTION "A"                                            |  |  |  |  |  |  |
|                                                                                                    | Protection esthétique                                 |  |  |  |  |  |  |
|                                                                                                    | □ Protection de prêt                                  |  |  |  |  |  |  |
|                                                                                                    | + Ajouter un produit de tierce partie                 |  |  |  |  |  |  |
|                                                                                                    |                                                       |  |  |  |  |  |  |

## Étape 2 sur 4 :

# Entrer les renseignements sur le demandeur

Dans la section **Renseignements sur le véhicule/le client (2**), remplissez la partie **Renseignements sur le client (3**).

Au besoin, cochez la case **Ajouter un deuxième titulaire de contrat (4**) et entrez les renseignements sur ce client.

Dans la section **Renseignements sur le demandeur**, utilisez le champ **Nom du demandeur (5)** pour préciser si ce client est le demandeur du prêt ou s'il est le co-demandeur, le cas échéant.

#### Veuillez aussi préciser le Sexe du demandeur (6), sa Date de naissance (7) et précisez si le demandeur a travaillé 20 heures par semaine depuis les 12 derniers mois (8).

Remarque : S'il y a un deuxième titulaire au contrat, veuillez également préciser le Sexe du co-demandeur, sa Date de naissance et si le co-demandeur a travaillé 20 heures par semaine depuis les 12 derniers mois.

### Renseignements sur le client

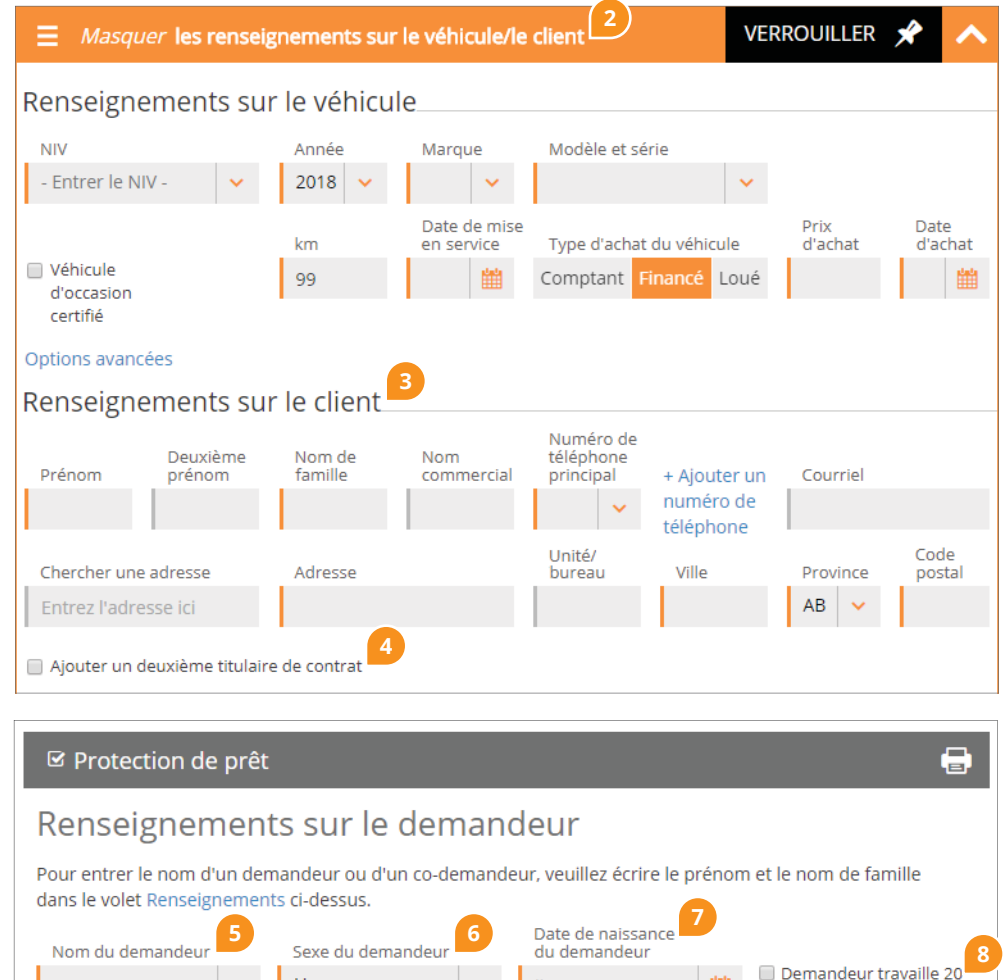

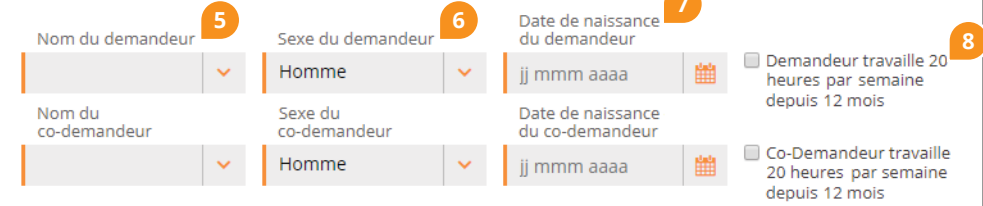

#### Vous avez besoin d'aide?

Si vous avez des questions, veuillez communiquer avec le Service à la clientèle : 1.800.510.8372 | service@lgm.ca Étape 3 sur 4 :

# Entrer les renseignements sur le prêt

En vous servant des renseignements fournis par votre système DMS, entrez les renseignements sur le prêt ou la location.

**Remarque :** Certaines étiquettes de champ changeront de façon dynamique selon s'il s'agit d'un véhicule financé ou loué.

Préciser la durée du prêt dans **Terme** du prêt/de la location (mois) (9), la **Fréquence de paiement** (10), soit hebdomadaire, aux deux semaines, mensuel ou bimensuel, ainsi que le **Taux** d'intérêt (%) (11), le taux annuel appliqué au prêt.

Entrer le **Montant du paiement libératoire (\$) (12)**, étant la future valeur à l'échéance du prêt ou de la location, tous frais inclus. Le **Montant du paiement libératoire** <u>ne sera pas</u> assuré.

Entrer le montant de financement excluant toute prime de protection du prêt/de la location provenant du DMS. Veuillez inclure dans **Montant du prêt/de la location (\$)** (13) le véhicule, les accessoires, les frais de livraison, les taxes et les frais d'achat d'autres produits de garantie.

Dans le champ **Paiement mensuel (\$) (14**), entrez le montant du prêt/de la location selon la fréquence de paiement du prêt/de la location. L'étiquette changera de façon dynamique en fonction du paiement.

Dans le champ **Date d'entrée en vigueur** de l'assurance (15), entrez la date d'entrée en vigueur de l'assurance. Puis, entrez la **Date du premier paiement (16)**. La **Date du premier paiement doit se situer** dans les 45 jours suivant la **Date d'entrée en** vigueur de l'assurance.

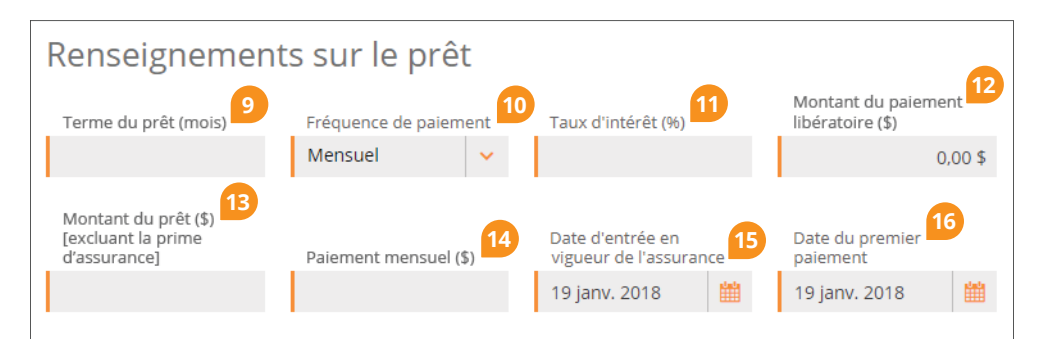

Étape 4 sur 4 : Choisir une couverture

Choisir l'option HR/LR (17), le cas échéant. Sélectionnez le Programme désiré, soit Quiétude, Essentiel Plus ou Essentiel (18).

## Programme Quiétude

Si vous choisissez le **Programme Quiétude (19)**, vous pourrez sélectionner individuellement les couvertures suivantes : **Vie (20)**, **Invalidité (21)**, **Perte d'emploi** (22) ou **Maladies graves (23)** en cliquant sur la case appropriée. Si la couverture **Invalidité est sélectionnée**, précisez si la période rétroactive sera de **30 jours non rétroactifs** ou **30 jours rétroactifs (24)**.

Pour chacune des couvertures sélectionnées, précisez s'il s'agit d'une couverture **Demandeur**, **Co-demandeur** ou **Conjointe** (25).

Si la couverture **Vie** est sélectionnée, le **Montant du prêt/de la location (13)** sera chargé automatiquement dans le champ **Montant de prêt/de location assuré (26)**. Cette valeur peut être modifiée et le prix peut être mis à jour de façon dynamique en fonction du montant modifié.

Le Montant de prêt/de location assuré plafonnera au montant assuré maximal étant permis si le Montant du prêt/de la location (13) ci-dessus est supérieur au montant maximal permis. Si le Montant du paiement libératoire (12) ci-dessus est supérieur à 0 \$, le Montant de prêt/de location assuré sera calculé en fonction de la valeur actuelle du paiement mensuel (par fréquence).

Choisissez le prix désiré pour chacune des couvertures sélectionnées en cliquant sur la **cellule du tableau (27). Remarque :** la couverture **Maladies graves peut être vendue seulement si la couverture Vie** a aussi été sélectionnée. Le terme de la couverture Maladies graves sera le même si les couvertures **Vie** et **Maladies graves** ont été sélectionnées.

Remarque : Au Québec, la couverture Perte d'emploi peut être achetée seulement si la couverture Vie ou la couverture Invalidité a été sélectionnée.

Programmes Essentiel Plus et Essentiel Si vous choisissez le Programme Essentiel Plus (28) ou le Programme Essentiel (29), précisez s'il s'agit d'une couverture Demandeur, Co-demandeur ou Conjointe (30), puis choisissez le prix désiré en cliquant sur la cellule du tableau (31).

#### Vous avez besoin d'aide?

| Couvertu<br>Programme | ires                   |              |             | 🖲 HR 🔘                     | LR 17                |                            |           |                        |                |
|-----------------------|------------------------|--------------|-------------|----------------------------|----------------------|----------------------------|-----------|------------------------|----------------|
| Quiétude              | (19)                   | Esse         | ntiel F     | Plus I                     | Essenti              | el                         |           |                        |                |
| 20                    | ⊠ Vie                  |              | 24          | Invalidité                 | 30 jours<br>roactifs | 🛛 Perte d'empl             | oi        | 🛛 Maladies gr          | aves 2         |
| Terme (mois)          | Demano                 | deur         | -           | Demandeur                  | ~                    | Demandeur                  | -         | Demandeur              | • <sup>2</sup> |
| 26                    | 6<br>Montant de prêt a |              | ssuré       | Paiement mensuel<br>assuré |                      | Paiement mensuel<br>assuré |           | Montant de prêt assuré |                |
|                       |                        | 15 000,00 \$ |             | 350,00 \$                  |                      | 350,00 \$                  |           | 15 000,00 \$           |                |
| 24 mois               | 220,00 \$              |              | 320,00 \$   |                            | 280,00 \$            |                            | 240,00 \$ |                        |                |
| 36 mois               | 335,00 \$              |              | 595,00 \$   |                            | 505,00 \$            |                            | 370,00 \$ |                        |                |
| 48 mois               | 440,00 \$              |              | 915,00 \$   |                            | 820,00 \$            |                            | 500,00 \$ |                        |                |
| 60 mois               | 510,00 \$              |              | 1 305,00 \$ |                            | 1 095,00 \$          |                            | 650,00 \$ |                        |                |
| 64 mois               | nois 625,00 \$         |              | 1 620,00 \$ |                            | 1 345,00 \$          |                            | 790,00 \$ |                        |                |

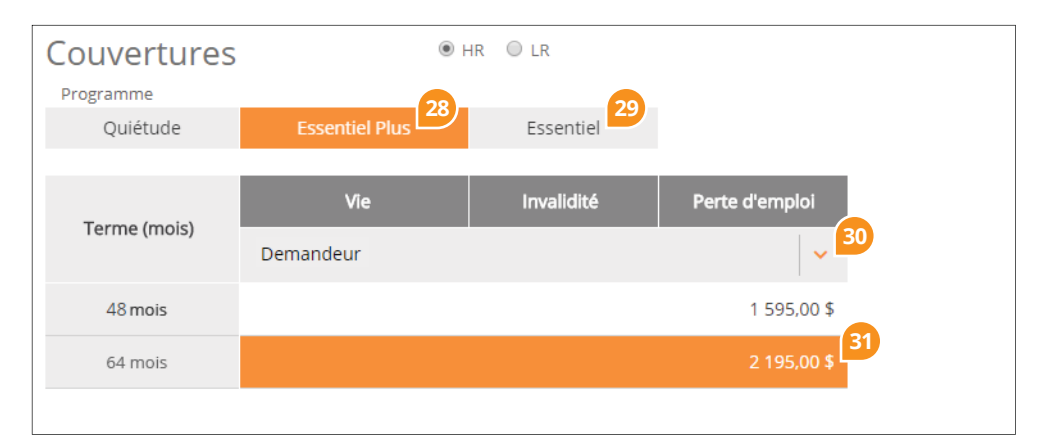

Étape 4 sur 4 *(suite)* :

# Choisir une couverture

Les champs suivants, de résumé des renseignements, sont chargés automatiquement à titre de référence :

- Coût quotidien de l'assurance (32) (comprenant les taxes)
- Coût mensuel de l'assurance (33) (comprenant les taxes)
- Montant du prêt/de la location (34) (comprenant la prime d'assurance et les taxes)
- Montant de prêt/de location assuré (35) (comprenant la prime d'assurance et les taxes) – Il s'agit du montant versé en vertu de la couverture Vie, la couverture Maladies graves ou d'un règlement anticipé.
- Prestations mensuelles assurées

   (36) (comprenant la prime d'assurance et les taxes) – Il s'agit du montant versé en vertu de la couverture Invalidité ou Perte d'emploi.

**Remarque :** Le **Montant de prêt/de location assuré** plafonnera au montant assuré maximal étant permis si le Montant du prêt/de la location ci-dessus est supérieur au montant maximal permis.

Entrer la **Date du contrat (37)**, le **Créancier (38)**, le cas échéant, et le **Numéro de compte du prêt (39)** attribué par le créancier qui a consenti le prêt, si possible. Passer le curseur sur le **Prix de détail (40)** pour voir la marge bénéficiaire du concessionnaire.

Une fois que les options de produit désirées ont été sélectionnées, entrez les renseignements sur le véhicule, puis cliquez sur **Acheter (41**). Confirmez l'achat et imprimez le contrat pour le faire signer par le client.

| 6  |                                                                         | <u></u>                                           |                  |                                                                                         |                 |          |
|----|-------------------------------------------------------------------------|---------------------------------------------------|------------------|-----------------------------------------------------------------------------------------|-----------------|----------|
|    | Coût quotidien de<br>l'assurance<br>(comprenant les taxes)              | Coût mensuel<br>de l'assurance<br>(comprenant les | s taxes)         |                                                                                         |                 |          |
|    | 0,00 \$                                                                 |                                                   | 0,00 \$          |                                                                                         |                 |          |
| 34 | Montant de prêt<br>[comprenant la<br>prime d'assurance<br>et les taxes] | 35<br>Équité négative                             | 3<br>e (jusqu'à) | Prestations mensuelles<br>assurées [comprenant<br>la prime d'assurance<br>et les taxes] |                 |          |
|    | 15 000,00 \$                                                            | 1                                                 | 5 000,00 \$      | 355,00 \$                                                                               |                 |          |
|    |                                                                         |                                                   |                  | 9                                                                                       |                 |          |
| 37 | Date du contrat                                                         | 38<br>Créancier                                   |                  | Numéro de compte<br>du prêt                                                             | Prix de         | e détail |
|    | 19 janv. 2018 🛗                                                         |                                                   | ~                |                                                                                         | 40 0,0          | )0 \$    |
|    |                                                                         |                                                   |                  |                                                                                         |                 |          |
|    |                                                                         |                                                   |                  | Prix de o                                                                               | détail Paiemer  | nt total |
|    | kesume de la<br>soumission                                              | Sauvegard                                         | er Imprim        | er Acheter <sup>41</sup> 0,00                                                           | 0 \$ <b>0,0</b> | 0 \$     |
|    |                                                                         |                                                   |                  |                                                                                         |                 |          |